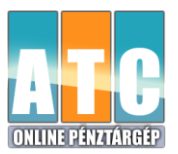

## Kezelési útmutató

## MSDview2 dekódoló programhoz és a FISCAL ONLINE pénztárgép AEE kiolvasásához

## TÁJÉKOZTATÁS (ELOLVASÁSA SZÜKSÉGES!):

A pénztárgép kiolvasásához szükséges:

- Számítógép Win operációs rendszerrel
- Mini USB USB kábel
- FRISCAL ONLINE pénztárgép
- FISCAL ONLINE pénztárgép alapvető kezelésének ismerete
- TCU ID az AEE egység azonosítója, használatát lásd lejjebb

3 féle fájlt lehet kiolvasni az Adóügyi Ellenőrző Egységből:

- **P7B kiterjesztésű** fájlok- az SD kártyán a **"NAV" nevű mappában** találjuk.
- XML kiterjesztésű fájlok az SD kártyán a "NAV" nevű mappában találjuk
- Text fájlok (txt) (melyek a kinyomtatott bizonylatok másolatai. Ezeket ajánljuk felhasználóinknak) – az SD kártyán az "EJ" nevű mappában találjuk

## KIOLVASÁS LÉPÉSEI:

- 1. Lépjünk be a pénztárgép "Program" menüjébe (alapértelmezett jelszó: 33333)!
- 2. Érintsük meg a ">>" ikont majd a "TESZTEK" almenűbe válasszuk az "ELLENŐRZŐSZÁM" ikont. A kinyomtatott bizonylaton található a TCU ID: 24 számjegyes kód.
- 3. Nyomjuk meg egyszer a "**Be/Ki**" gombot az előző menülap megjelenítéséhez, majd érintsük meg a "**PC/ECR HELPER**" ikont. Várjuk meg amíg a kijelzőn megjelenik a "--**Line**--" felírat!
- 4. Dugjuk be kiolvasó USB kábel kábel **mini végét** a pénztárgép hátulján a DC tápegység csatlakozó melletti **mini USB** portba!
- 5. Dugjuk be a kábel másik normál USB felét a számítógépbe, ekkor a számítógép külső adattárolóként érzékeli a pénztárgépet. A monitoron megjelenik a "Cserélhető lemez" ablak. Válasszuk a mappa megnyitását és a file böngészőben megjelenik pénztárgép SD kártyájának tartalma. (db, EJ, NAV)
- 6. Másoljuk ki a szükséges fájlokat a "NAV" mappából a számítógép asztalára egy tetszőleges mappába! (mappa névnek célszerű az AP számot és a dátumot adni)
- 7. A másolás befejezése után, húzzuk ki az USB kábelt a számítógépből és a pénztárgébből!
- 8. Indítsuk el a programot MSDview2 dekódoló programot a számítógépen!
- 9. A megjelenő "Enter Key" ablak "TCU S/N (24 digits 12 chars)" mezőjébe írjuk be a TCU ID-t amely egy 24 karakterből álló szám (lásd 2. pont).
- 10. Kattintsunk **"File" menüre** bal felső sarokban majd válasszuk a **"Multi Convert…"** menüpontot. Megjelenik a "**Megnyitás**" ablak.
- 11. Válasszuk ki a számítógépasztalra mentett AEE mappát és jelöljük ki a fájlokat (a jobb alsó sarokban lévő legördülő szűrőmenüből kiválasztható a fájltípus: p7b vagy xml vagy TXT) amelyeket dekódolni akarjuk. A "Megnyitás" gombra kattintva dekódolja program a file-okat.
- 12. Msdview2 program ablakában megjelenik a dekódolt állományok taralma.
- 13. Mentsük el az így kapott adatokat egy file-be a "**File**" menü "**Save As**" menüjére kattintva egy tetszőleges file néven. Az így kapott file egy szabványos xml editorral olvashatóvá válik. <sup>(2)</sup>